## sage

## Pervasive V13 Workgroup Installation guide

Pervasive is the database engine that the Sage Pastel Accounting software runs on, if Pervasive is not installed or registered correctly you will have continuous problems with your Sage Pastel Accounting software.

In a multi - user environment you need to ensure that the correct version of Pervasive is installed on all the computers and the registration is correctly applied on all the computers.

Follow the steps below to ensure Workgroup is correctly installed and registered.

**Disclaimer:** Installing new software onto your Windows operating system makes adds specific registry keys and program files necessary for running the new software, please ensure that you have a backup of your Windows system before you install any new software.

Before installing V13 please ensure that your computer meets the minimum system requirements.

In addition to the system requirements above, please ensure that **Windows Updates** are up to date and that **Microsoft .NET Framework 3.5 is enabled**.

## How to Update Windows:

To stay up to date, select the Start select **Start button** | Settings | Update & Security | Windows Update, and then select Check for updates.

Install the .NET Framework 3.5 on Windows 10, Windows 8.1, and Windows 8 https://docs.microsoft.com/en-us/dotnet/framework/install/dotnet-35-windows-10

Install the .NET Framework 3.5 on Windows Server Operating Systems https://social.technet.microsoft.com/wiki/contents/articles/50892.windows-server-2012-r2troubleshooting-net-framework-3-5-installation-failure-offlineonlinegpo.aspx

## **Installing Pervasive V13**

You must have administrator rights to install Pervasive Version 13 Workgroup for Windows.

Before installing a new version of Pervasive you will need to ensure the previous version is uninstalled, <u>click here</u> for instructions.

Select the link to download Pervasive V13 Workgroup

| C O Not secure   pastelupdate.sagesoutha | frica.co.za                                                                                                    |        | ☆ 0 📮    |
|------------------------------------------|----------------------------------------------------------------------------------------------------|--------|----------|
| sage                                     |                                                                                                    |        |          |
| Application Downloads Additional Dow     | nloads Pervasive PSQL Accounting Cross Sell Products VAT Update                                                                                                    |        |          |
| Name                                     | Description                                                                                                    | Size   | Actions  |
| Pervasive PSQL V13 Workgroup             | Pervasive PSQL V13 Workgroup for Windows x86 and x64                                                                                                    | 136 MB | DOWNLOAD |
| Pervasive PSQL V13 Server x86            | Only download this if using a 32-bit Windows (x86) Operating System                                                                                                    | 139 MB | DOWNLOAD |
| Pervasive PSQL V13 Server x64            | Only download this if using a 64-bit Windows (x64) Operating System                                                                                                    | 143 MB | DOWNLOAD |
| Pervasive PSQL V13 Client x86            | Sage 50c Pastel is a 32-bit application that works on both x86 and x64 platforms and therefore only function with the x86 Client. Please install this on both Windows x84 and x64. | 131 MB | DOWNLOAD |
| Name                                     | Description                                                                                                    | Size   | Actions  |
| Pervasive PSQL V10 Workgroup             | Pervasive PSQL V10 Workgroup                                                                                                    | 125 MB | DOWNLOAD |
| Pervasive PSQL V10 Server (x86)          | Pervasive PSQL V10 Server (x86)                                                                                                    | 90 MB  | DOWNLOAD |
| Pervasive PSQL V10 Server (x64)          | Pervasive PSQL V10 Server (x64)                                                                                                    | 98 MB  | DOWNLOAD |
|                                          |                                                                                                    |        |          |

• Once downloaded navigate to the PervasivePSQLv13workgroup.zip folder

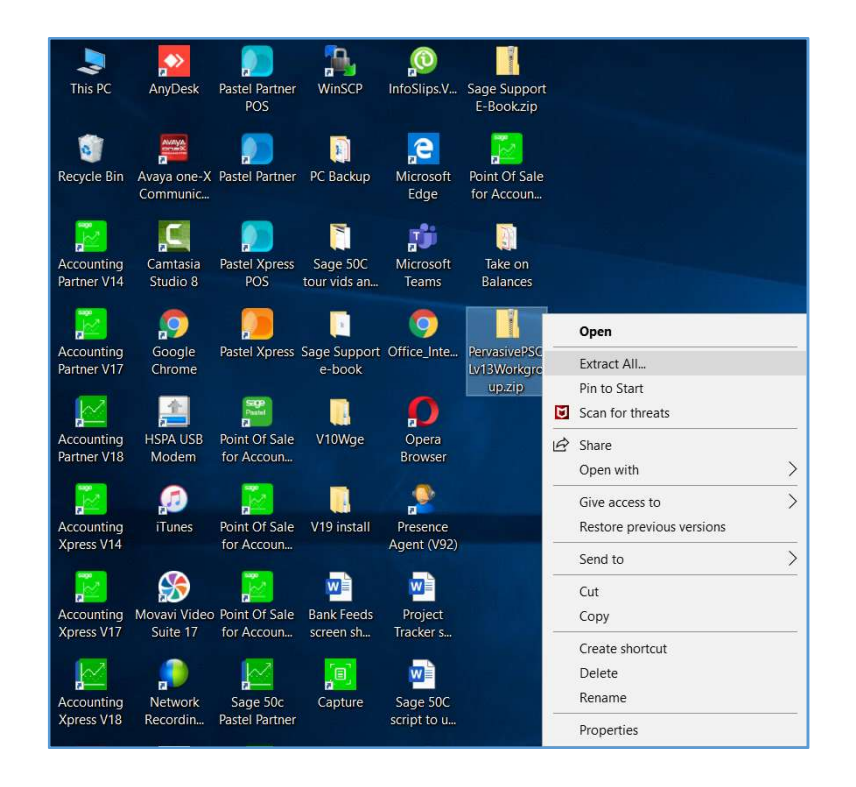

- Right click on the folder and select Extract All
- The Extract Compressed (Zipped) Folder screen will display:

|                                                                  | ×     |
|------------------------------------------------------------------|-------|
| ← 🔋 Extract Compressed (Zipped) Folders                          |       |
|                                                                  |       |
| Select a Destination and Extract Files                           |       |
| Files will be extracted to this folder:                          |       |
| C:\Users\Joanne.Barnard\Desktop\PervasivePSQLv13Workgroup Browse |       |
| C Show extracted files when complete                             |       |
| E show extracted mes when complete                               |       |
|                                                                  |       |
|                                                                  |       |
|                                                                  |       |
|                                                                  |       |
|                                                                  |       |
|                                                                  |       |
| Evtrart                                                          | incel |
| Extract                                                          | ncei  |

- Select Extract
- Navigate to the Yellow PervasivePSQLv13workgroup folder
- **Open** the folder

| A Quick access         | Binaries      | 01/11/2017 11:20 AM | File folder |
|------------------------|---------------|---------------------|-------------|
| o Creative Cloud Files | Intel         | 31/10/2017 1:50 PM  | File folder |
| Stopbox                | Pastel14a     | 18/06/2019 9:33 AM  | File folder |
|                        | Pastel17      | 18/12/2018 9:11 PM  | File folder |
| OneDrive - Sage Soft   | Pastel17.1.1  | 20/11/2017 11:05 AM | File folder |
| 📒 15% VAT Guide and    | Pastel18      | 20/06/2019 2:08 PM  | File folder |
| BACKUP2109             | Pastel19      | 02/07/2019 8:17 AM  | File folder |
| Videos                 | Pastel19.1.1  | 18/06/2019 9:32 AM  | File folder |
| KB articles.zip        | PerfLogs      | 15/09/2018 9:33 AM  | File folder |
|                        | Pervasive V13 | 01/07/2019 11:44 AM | File folder |
| S This PC              | PresenceV92   | 31/10/2017 4:42 PM  | File folder |
| 3D Objects             | Program Files | 02/07/2019 9:39 AM  | File folder |

• **Open** the folder

| File Home Share View |                                                                              |                          |             |          |
|----------------------|------------------------------------------------------------------------------|--------------------------|-------------|----------|
|                      | s PC $\rightarrow$ Local Disk (C:) $\rightarrow$ Pervasive V13 $\rightarrow$ | Workgroup for Windows >  |             |          |
| 4 Quick accord       | Name                                                                         | Date modified            | Туре        | Size     |
| Quick access         | 409                                                                          | 11/06/2019 10:00         | File folder |          |
| Creative Cloud Files | <mark>2</mark> 411                                                           | <b>11</b> /06/2019 10:00 | File folder |          |
| 😻 Dropbox            | 🧵 Data                                                                       | 11/06/2019 10:00         | File folder |          |
|                      | ISSetupPrerequisites                                                         | 11/06/2019 10:00         | File folder |          |
| OneDrive - Sage Soft | SetupWorkgroup32_x64.exe                                                     | 14/06/2018 3:57 PM       | Application | 1,260 K  |
| 📒 15% VAT Guide and  | 🔩 SetupWorkgroup32_x86.exe                                                   | 14/06/2018 3:55 PM       | Application | 1,260 KI |
| BACKUP2109           |                                                                              |                          |             |          |

- Select either **SetupWorkgroup32\_x64** (64bit) or **SetupWorkgroup32\_x86** (32bit) depending on whether you are running **Windows 32 or 64 bit**.
- The Pervasive Install Shield Wizard will display:

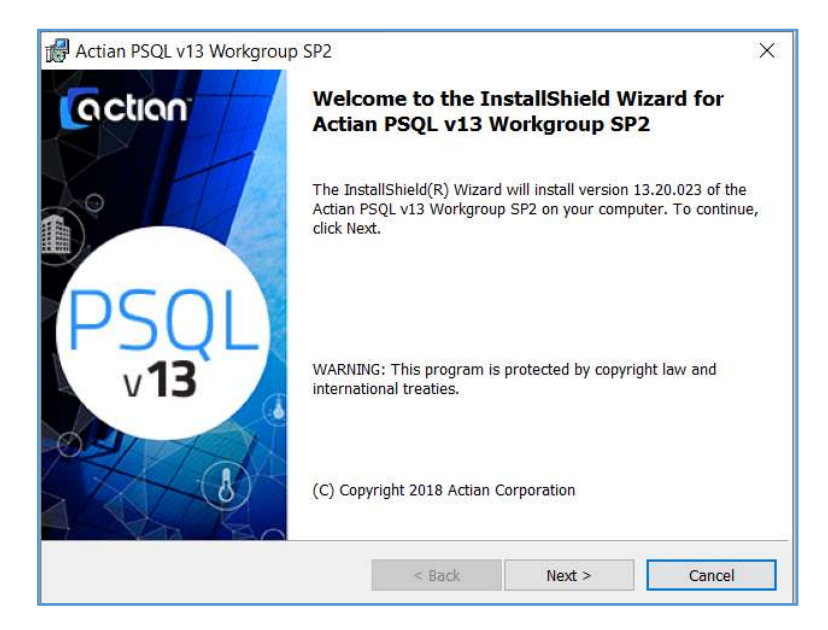

- Select Next
- The License Agreement Screen will display:

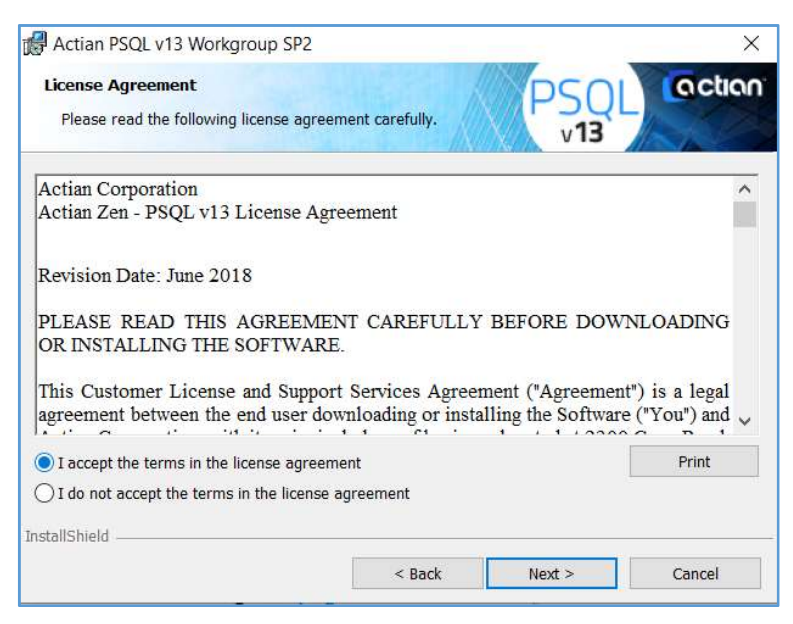

- Read the Terms and Conditions carefully
- Select the option I accept the terms in the license agreement
- Select Next
- The Service Settings screen will display:

| Actian PSQL v13 Workgroup SP2               |        |        | >      |
|---------------------------------------------|--------|--------|--------|
| Service Settings                            |        | DSOI   | action |
| Please select the engine installation mode. |        | v13    | RAZ    |
| Run as a Service                            |        |        |        |
| O Run as an Application                     |        |        |        |
|                                             |        |        |        |
|                                             |        |        |        |
|                                             |        |        |        |
|                                             |        |        |        |
|                                             |        |        |        |
|                                             |        |        |        |
|                                             |        |        |        |
|                                             |        |        |        |
| istallShield                                |        |        |        |
|                                             | < Back | Next > | Cancel |

- Select Run as a Service
- Select Next
- The Setup Type screen will display:

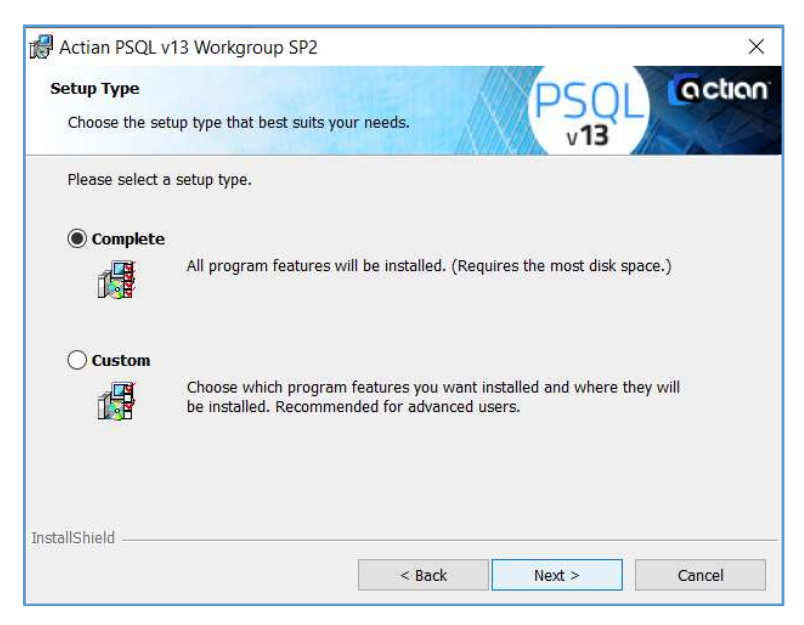

- Select Complete
- Select Next
- The Ready to Install the Program screen will display:

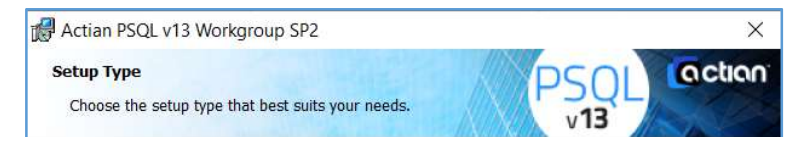

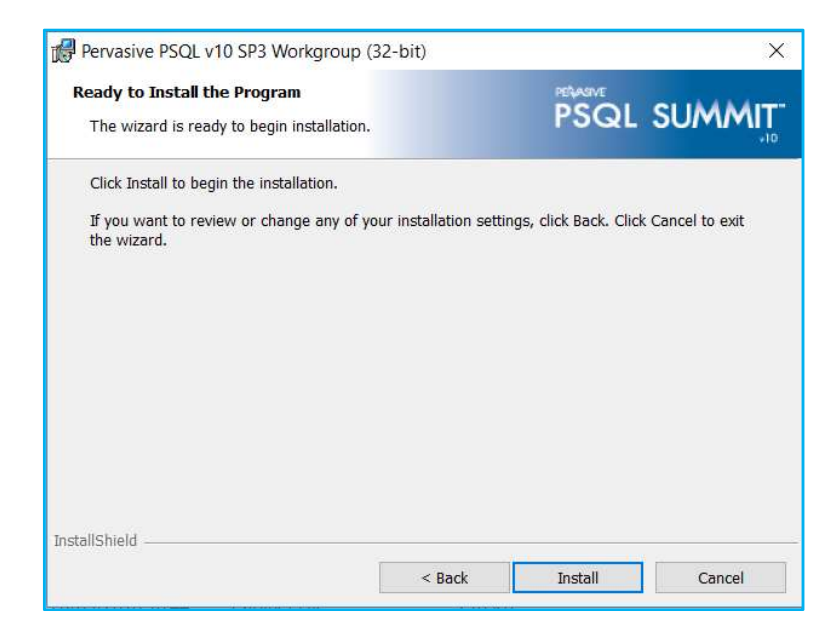

- Select Install
- The Pervasive progress bar will display:

| <b>PSQL</b><br>ram features you selected are bei                    | ng installed.                                                                                                    | PSOL<br>v13                                                                                                    | Coction                                                                                                    |
|---------------------------------------------------------------------|----------------------------------------------------------------------------------------------------|----------------------------------------------------------------------------------------------------|----------------------------------------------------------------------------------------------------|
| Please wait while the InstallShie<br>SP2. This may take several min | eld Wizard installs /<br>utes,                                                                                                    | Actian PSQL v13 Wor                                                                                                    | kgroup                                                                                                    |
| Status:                                                             |                                                                                                    |                                                                                                    |                                                                                                    |
| Copying new files                                                   |                                                                                                    |                                                                                                    |                                                                                                    |
|                                                                     |                                                                                                    |                                                                                                    |                                                                                                    |
|                                                                     |                                                                                                    |                                                                                                    |                                                                                                    |
|                                                                     |                                                                                                    |                                                                                                    |                                                                                                    |
|                                                                     |                                                                                                    |                                                                                                    |                                                                                                    |
|                                                                     |                                                                                                    |                                                                                                    |                                                                                                    |
|                                                                     |                                                                                                    |                                                                                                    |                                                                                                    |
|                                                                     |                                                                                                    |                                                                                                    |                                                                                                    |
|                                                                     |                                                                                                    |                                                                                                    |                                                                                                    |
|                                                                     |                                                                                                    |                                                                                                    |                                                                                                    |
|                                                                     | < Back                                                                                                    | Next >                                                                                                    | Cancel                                                                                                    |
|                                                                     | ram features you selected are bei<br>Please wait while the InstallShie<br>SP2. This may take several min<br>Status:<br>Copying new files | ram features you selected are being installed.  Please wait while the InstallShield Wizard installs / SP2. This may take several minutes.  Status: Copying new files | ram features you selected are being installed.  Please wait while the InstallShield Wizard installs Actian PSQL v13 Wor SP2. This may take several minutes. Status: Copying new files |

• Once complete, the InstallShield Wizard Complete screen will display:

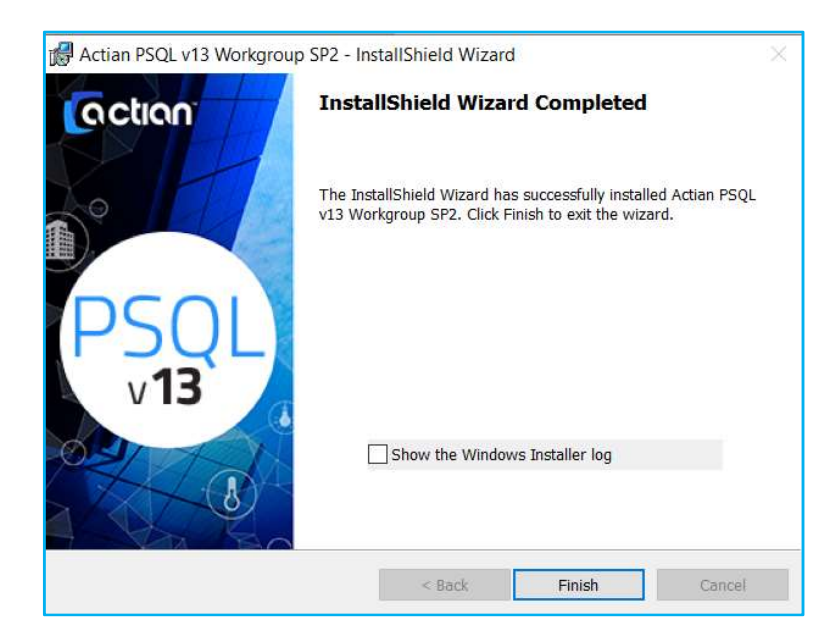

- Select Finish
- Should an internet browser window open with information about Pervasive, you may **close this window**